## オンライン特別行修会8月コース《有料》購入方法1/3

必ずお読み下さい

《有料》 単品購入 動画 が始まりました!

▶ - 有料動画のため、料金が発生します --

- 1. 有料セミナーをお楽しみいただけます。
- 2. 都度決済、料金は動画によって異なります。
- 3. 購入後は期限なく何度でもご覧いただけます。

※退会するとサイトへのログイン権限を失い、 購入された動画は視聴できなくなります。

退会後はいかなる場合でも、データの復元等を 行うことはできません。

※ストリーミング再生方式を利用しているサービス のため、ダウンロードはできません。

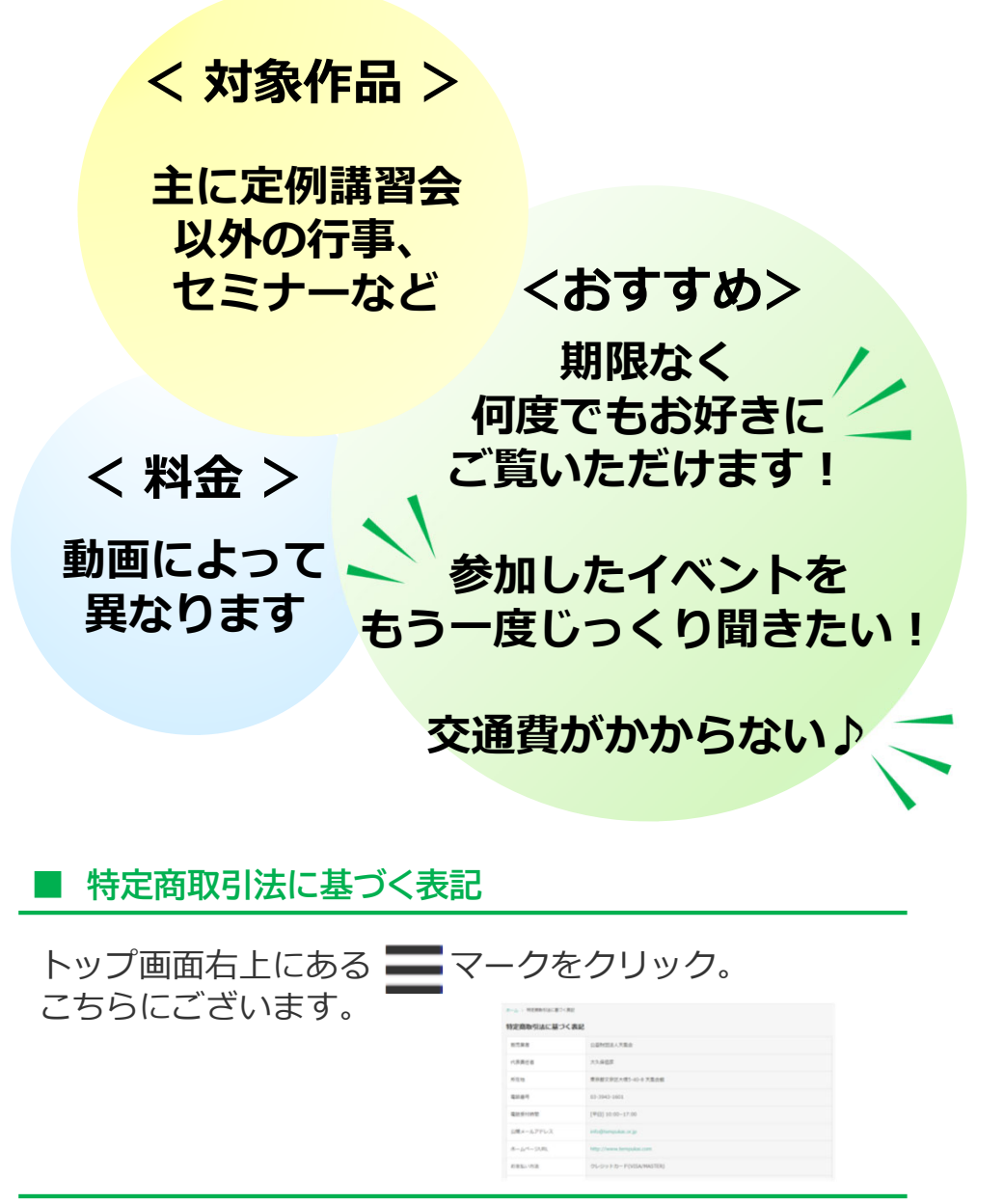

## オンライン特別行修会8月コース《有料》購入方法2/3

- 1 購入方法
  - 1-1 サイト内にある 『単品購入』 の動画を クリック。

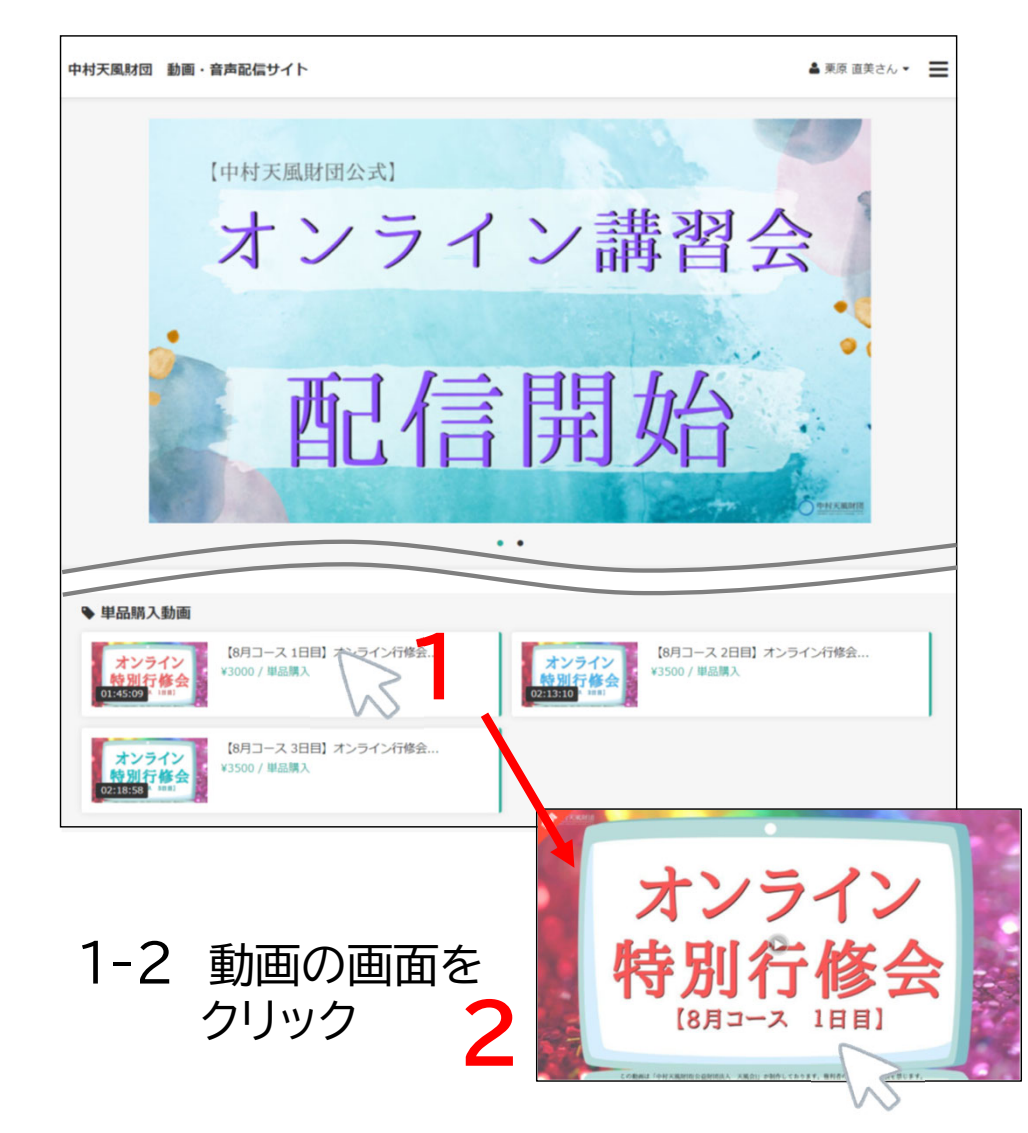

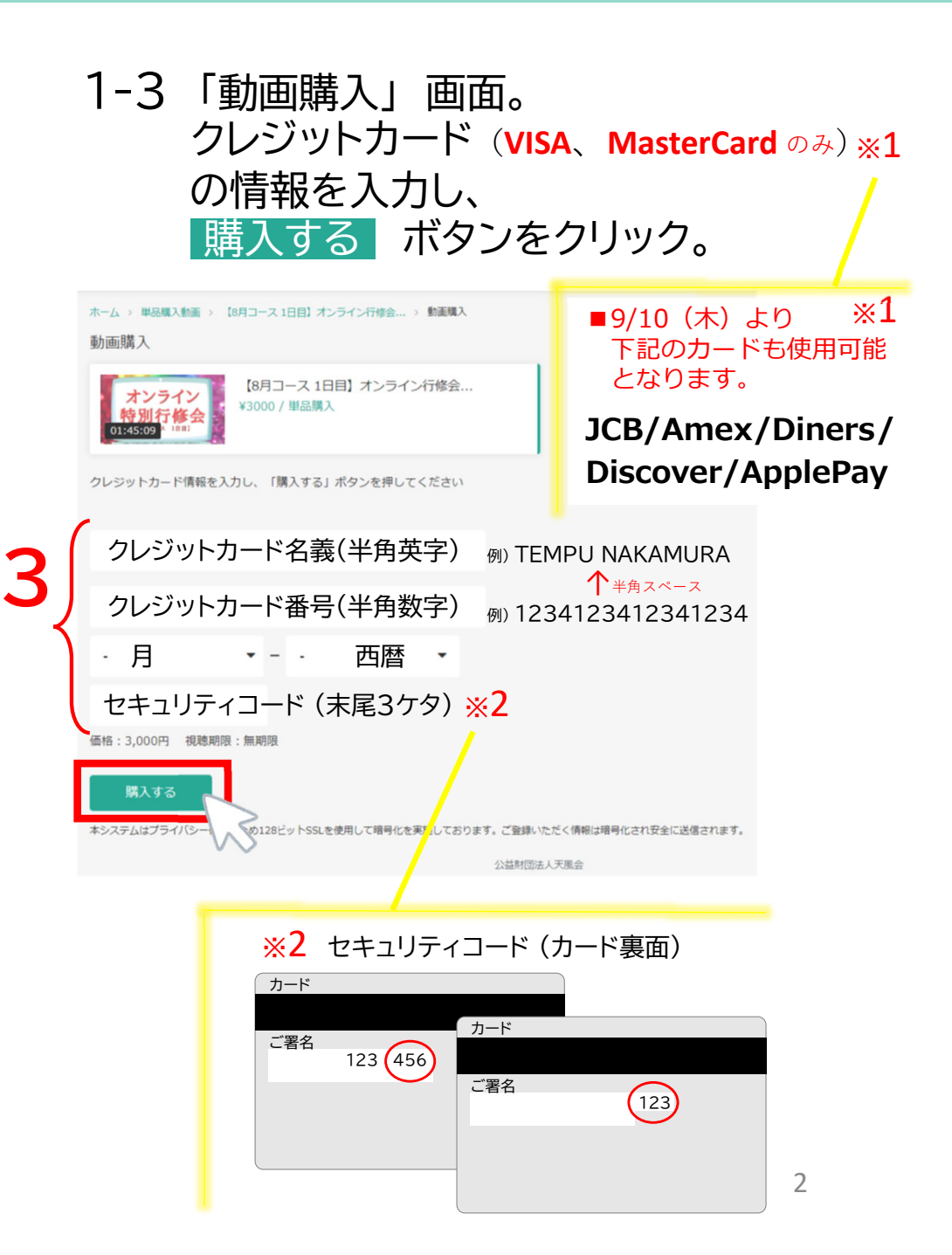

## オンライン特別行修会8月コース《有料》 購入方法3/3

## 1-4 「動画購入完了」 画面。 動画を見る をクリック。

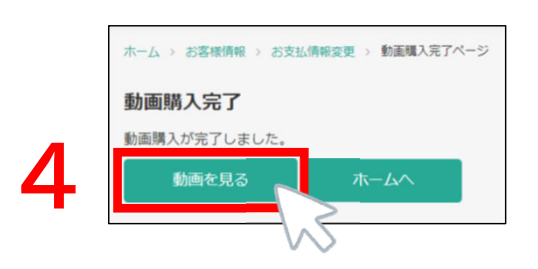

1-5 動画の画面に戻ります。 画面 をクリック。

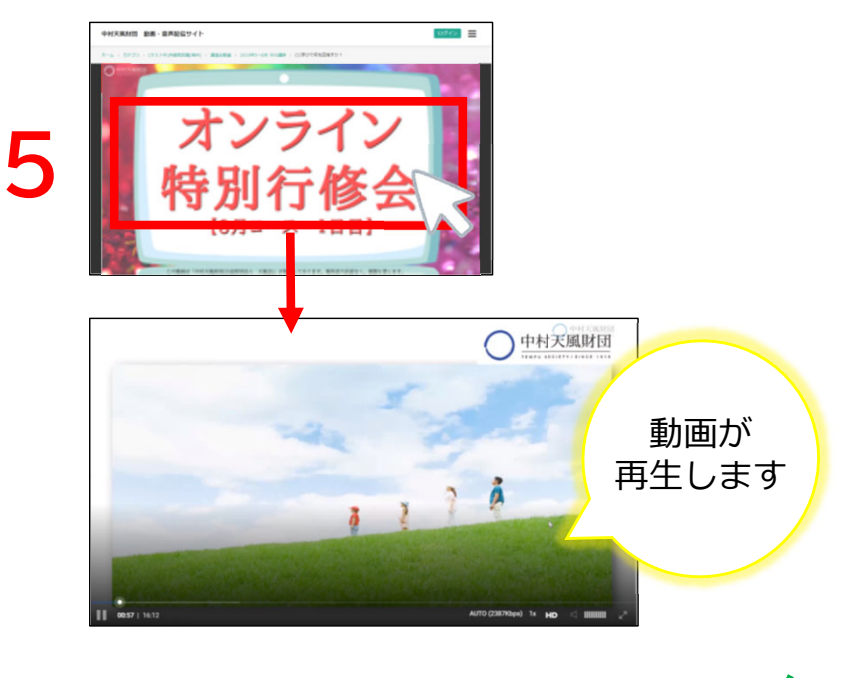

ご視聴お楽しみください♪

- 2 購入履歴(購入一覧)
  - 2-1 トップ画面の右上にある<mark>お名前のところ</mark> をクリックすると マイページのバーが出てくる。
  - 2-2 「購入履歴」をクリック。

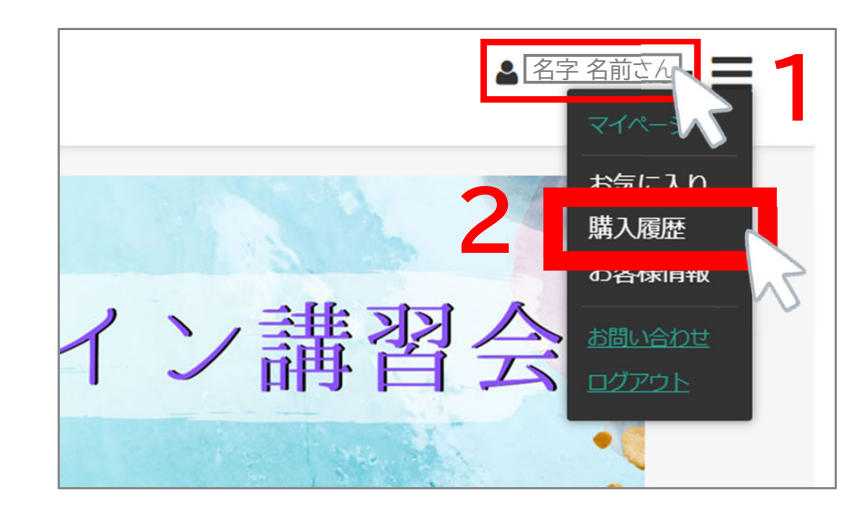

2-3 購入した動画が並びます。

こちらから、動画をクリックすれば 購入した動画をスムーズに視聴できます。

| ホーム シーマイページ シー構入開設            |                                                                                                    |
|-------------------------------|----------------------------------------------------------------------------------------------------|
| つ 購入履歴                        |                                                                                                    |
| オンライン<br>特別行修会<br>(8/9X (188) | 単品語入<br>¥200 / 単品語入<br>■入毎号 の <sub>1,</sub> 71ad501050-286<br>↓ 2010556<br>■入日 2020-08-26<br>単規制数 2020-08-26 – 利用なし |